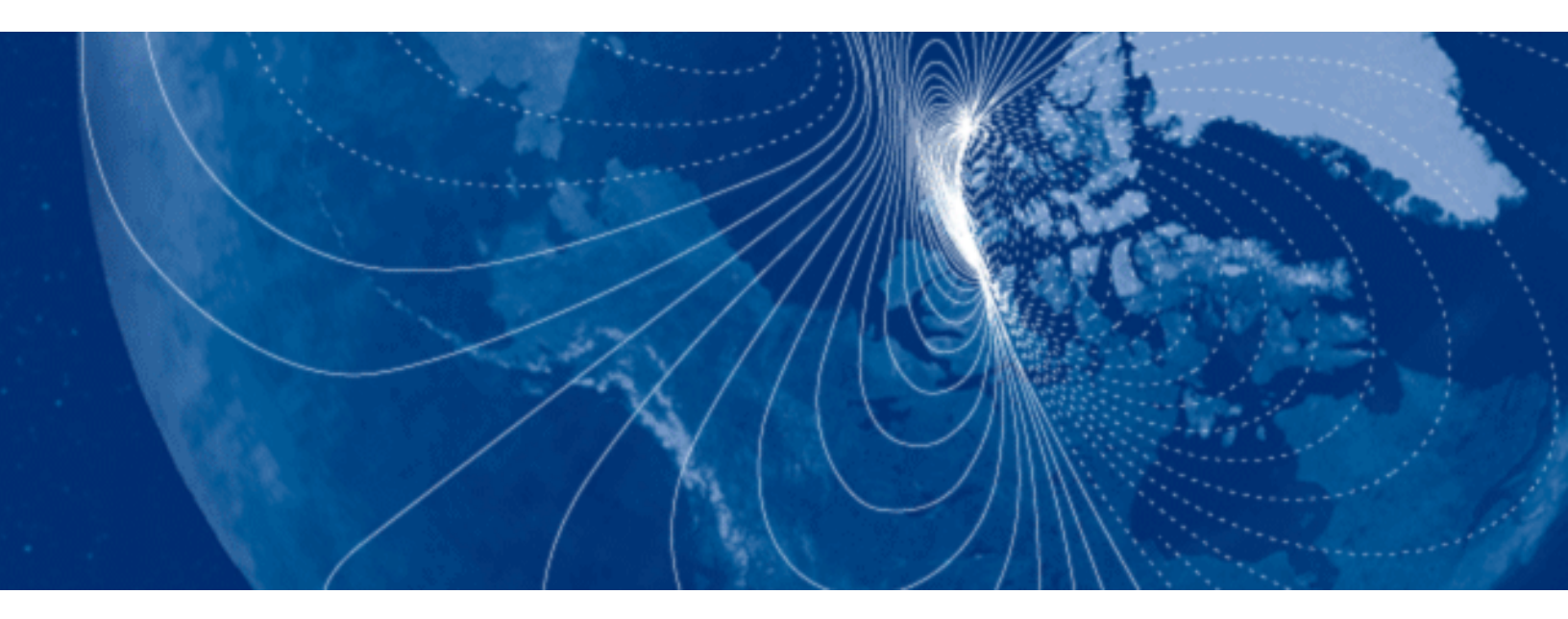

# User Manual TargetPoint SX

High Performance Digital Magnetic Compass

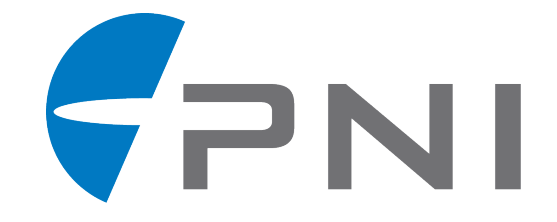

# **Table of Contents**

| 1. | COPYRIGHT & WARRANTY INFORMATION1 |                                            |  |
|----|-----------------------------------|--------------------------------------------|--|
| 2. | INTRODUCTION                      |                                            |  |
| 3. | SPECIFICATIONS                    |                                            |  |
|    | 3.1 Per                           | formance Specifications                    |  |
|    | 3.2 Ope                           | erating Characteristics                    |  |
|    | 3.3 Me                            | chanical Drawings                          |  |
| 4. | TARGETPO                          | INT SX MODULE SET-UP                       |  |
|    | 4.1 Elec                          | ctrical Connections                        |  |
|    | 4.2 Inst                          | allation Location                          |  |
|    | 4.2.1                             | Operate within the device's dynamic range7 |  |
|    | 4.2.2                             | Locate away from changing magnetic fields  |  |
|    | 4.2.3                             | Mount in a physically stable location7     |  |
|    | 4.2.4                             | Location-verification testing7             |  |
|    | 4.3 Me                            | chanical Mounting                          |  |
|    | 4.4 Elev                          | vation & Bank Convention8                  |  |
| 5. | OPERATIO                          | N WITH ASCII PROTOCOL9                     |  |
|    | 5.1 Cor                           | nmand Set9                                 |  |
|    | 5.2 Ger                           | neral Operation                            |  |
|    | 5.2.1                             | Wakeup from Sleep Mode 11                  |  |
|    | 5.2.2                             | Shutdown 11                                |  |
|    | 5.2.3                             | Request Status 11                          |  |
|    | 5.3 Tak                           | ing Measurements (Modes 1 & 3) 12          |  |
|    | 5.3.1                             | Setting the Operation Mode 12              |  |
|    | 5.3.2                             | Request Measurement 15                     |  |
|    | 5.4 Tak                           | ing Measurements (Modes B & D) 15          |  |
|    | 5.5 Use                           | r Calibration (Mode 6) 17                  |  |
|    | 5.5.1                             | Resetting Calibration Coefficients17       |  |
|    | 5.5.2                             | Initiating a User Calibration18            |  |
|    | 5.5.3                             | Request Calibration Sample 19              |  |
|    | 5.6 Cor                           | figuration                                 |  |
|    | 5.6.1                             | Set Mounting Orientation 20                |  |
|    | 5.6.2                             | Get Mounting Orientation 21                |  |
|    | 5.6.3                             | Baud Rate 21                               |  |
|    | 5.6.4                             | Set Reporting Rate                         |  |
|    | 5.6.5                             | Set Measurement Range 23                   |  |
|    | 5.6.6                             | Set Declination                            |  |
|    | 5.6.7                             | Set Damping Coefficent 25                  |  |
|    | 5.6.8                             | Set Coding in Decimal or Hexdecimal25      |  |
|    | 5.6.9                             | Set Gimballing On or Off 26                |  |
|    | 5.6.10                            | Store Startup Configuration                |  |

|          | 5.6.11                                                              | Reset                                                                                                    | 26 |
|----------|---------------------------------------------------------------------|----------------------------------------------------------------------------------------------------|----|
|          | 5.7 Targ                                                            | getPoint SX Command/Response Examples                                                                                               | 27 |
|          | 5.7.1                                                               | Initialization                                                                                                    | 27 |
|          | 5.7.2                                                               | Status                                                                                                    | 28 |
|          | 5.7.3                                                               | Measurement                                                                                                    | 28 |
|          | 5.7.4                                                               | 12RT and 12PT Calibration                                                                                                    | 29 |
|          | 5.7.5                                                               | 4PT Calibration                                                                                                    | 31 |
| <i>c</i> |                                                                     |                                                                                                    | 22 |
| 6.       | USER CALIE                                                          | 3RA HUN                                                                                                    | 32 |
| ь.<br>I. | APPENDIX                                                            | DEMO PROGRAM                                                                                                    | 32 |
| ь.<br>I. | APPENDIX<br>1.1 Soft                                                | DEMO PROGRAM                                                                                                    |    |
| ь.<br>I. | APPENDIX<br>1.1 Soft<br>1.2 Har                                     | <b>DEMO PROGRAM</b><br>ware Set-Up<br>dware Set-Up                                                                                  |    |
| о.<br>I. | APPENDIX<br>1.1 Soft<br>1.2 Har<br>1.3 Run                          | DEMO PROGRAM<br>ware Set-Up<br>dware Set-Up<br>ning the TargetPoint Calibration Program                                             |    |
| ь.<br>I. | APPENDIX<br>1.1 Soft<br>1.2 Har<br>1.3 Run<br>1.3.1                 | DEMO PROGRAM<br>ware Set-Up<br>dware Set-Up<br>ning the TargetPoint Calibration Program<br>Performing a Calibration                 |    |
| ь.<br>I. | <b>APPENDIX</b><br>1.1 Soft<br>1.2 Har<br>1.3 Run<br>1.3.1<br>1.3.2 | DEMO PROGRAM<br>ware Set-Up<br>dware Set-Up<br>ning the TargetPoint Calibration Program<br>Performing a Calibration<br>Logging Data |    |

# **List of Tables**

| Table 3-1: Performance Specifications <sup>1</sup>            | 3  |
|---------------------------------------------------------------|----|
| Table 3-2: I/O Characteristics                                | 3  |
| Table 3-3: Power Requirements                                 | 4  |
| Table 3-4: Mechanical Characteristics                         | 4  |
| Table 4-1: Pin Descriptions                                   | 6  |
| Table 5-1: Serial Interface Configuration                     | 9  |
| Table 5-2: Command Set                                        | 10 |
| Table 5-3: Request Status Response                            | 12 |
| Table 5-4: Measurement Response Data in Hex Coding            | 13 |
| Table 5-5: Measurement Response Data in Decimal Coding        | 14 |
| Table 5-6: Mode B&D Output Data in Hex Coding                 | 16 |
| Table 5-7: Mode B&D Output Data in Decimal Coding             | 16 |
| Table 5-8: Soft/Hard Iron Calibration Score Results           | 19 |
| Table 5-9: Soft/Hard Iron Calibration Sample Request Response | 19 |
| Table 5-10: Hard Iron Calibration Sample Request Response     | 20 |
| Table 5-11: Set Data Integration Time in Hex                  | 22 |
| Table 5-12: Set Data Integration Time in Dec                  | 22 |
| Table 5-13: Set Measurement Range                             | 23 |
| Table 5-14: Set Declination                                   | 24 |
| Table 5-15: Set Damping Coefficient                           | 25 |
| Table 5-16: Set Coding                                        | 25 |
| Table 5-17: Set Gimballing                                    | 26 |
| Table 6-1: 12RT and 12PT Calibration Pattern                  | 34 |
| Table 6-2: 4PT Calibration Pattern                            | 34 |

# **List of Figures**

| Figure 3-1: | TargetPoint SX Mechanical Drawing    | 5 |
|-------------|--------------------------------------|---|
| Figure 4-1: | TargetPoint SX Mounting Orientations | 8 |
| Figure 6-1: | 12RT and 12PT Calibration Pattern    | 3 |

# **1.Copyright & Warranty Information**

© Copyright Protonex / PNI Sensor 2020

All Rights Reserved. Reproduction, adaptation, or translation without prior written permission is prohibited, except as allowed under copyright laws.

Revised April 2021. For the most recent version visit our website at www.pnicorp.com

Protonex / PNI Sensor 2331 Circadian Way Santa Rosa, CA 95407, USA Tel: (707) 566-2260 Fax: (707) 566-2261

Warranty and Limitation of Liability. PNI Sensor ("PNI") manufactures its products ("Products") from parts and components that are new or equivalent to new in performance. PNI warrants that each Product to be delivered hereunder, if properly used, will, for one year following the date of shipment unless a different warranty time period for such Product is specified: (i) in PNI's Price List in effect at time of order acceptance; or (ii) on PNI's web site (www.pnicorp.com) at time of order acceptance, be free from defects in material and workmanship and will operate in accordance with PNI's published specifications and documentation for the Product in effect at time of order. PNI will make no changes to the specifications or manufacturing processes that affect form, fit, or function of the Product without written notice to the OEM, however, PNI may at any time, without such notice, make minor changes to specifications or manufacturing processes that do not affect the form, fit, or function of the Product. This warranty will be void if the Products' serial number, or other identification marks have been defaced, damaged, or removed. This warranty does not cover wear and tear due to normal use, or damage to the Product as the result of improper usage, neglect of care, alteration, accident, or unauthorized repair.

THE ABOVE WARRANTY IS IN LIEU OF ANY OTHER WARRANTY, WHETHER EXPRESS, IMPLIED, OR STATUTORY, INCLUDING, BUT NOT LIMITED TO, ANY WARRANTY OF MERCHANTABILITY, FITNESS FOR ANY PARTICULAR PURPOSE, OR ANY WARRANTY OTHERWISE ARISING OUT OF ANY PROPOSAL, SPECIFICATION, OR SAMPLE. PNI NEITHER ASSUMES NOR AUTHORIZES ANY PERSON TO ASSUME FOR IT ANY OTHER LIABILITY.

If any Product furnished hereunder fails to conform to the above warranty, OEM's sole and exclusive remedy and PNI's sole and exclusive liability will be, at PNI's option, to repair, replace, or credit OEM's account with an amount equal to the price paid for any such Product which fails during the applicable warranty period provided that (i) OEM promptly notifies PNI in writing that such Product is defective and furnishes an explanation of the deficiency; (ii) such Product is returned to PNI's service facility at OEM's risk and expense; and (iii) PNI is satisfied that claimed deficiencies exist and were not caused by accident, misuse, neglect, alteration, repair, improper installation, or improper testing. If a Product is defective, transportation charges for the return of the Product to OEM within the United States and Canada will be paid by PNI. For all other locations, the warranty excludes all costs of shipping, customs clearance, and other related charges. PNI will have a reasonable time to make repairs or to replace the Product or to credit OEM's account. PNI warrants any such repaired or replacement Product to be free from defects in material and workmanship on the same terms as the Product originally purchased.

Except for the breach of warranty remedies set forth herein, or for personal injury, PNI shall have no liability for any indirect or speculative damages (including, but not limited to, consequential, incidental, punitive and special damages) relating to the use of or inability to use this Product, whether arising out of contract, negligence, tort, or under any warranty theory, or for infringement of any other party's intellectual property rights, irrespective of whether PNI had advance notice of the possibility of any such damages, including, but not limited to, loss of use, revenue or profit. In no event shall PNI's total liability for all claims regarding a Product exceed the price paid for the Product. PNI neither assumes nor authorizes any person to assume for it any other liabilities.

Some states and provinces do not allow limitations on how long an implied warranty lasts or the exclusion or limitation of incidental or consequential damages, so the above limitations or exclusions may not apply to you. This warranty gives you specific legal rights and you may have other rights that vary by state or province.

# 2.Introduction

Thank you for purchasing TargetPoint SX module (pn 14487). The TargetPoint SX is a highaccuracy digital magnetic compass (DMC), housed in a robust aluminum enclosure. Combining PNI's patented magneto-inductive sensors and measurement circuitry with a 3-axis MEMS accelerometer, this high performance compass module was designed as a standalone DMC for easy integration into laser range finders and targeting systems. The accuracy and reliability of the TargetPoint SX makes it an ideal choice for threat detection, situational awareness, and neutralization.

We're sure the TargetPoint SX will help you to achieve the greatest performance from your system. Thank you for selecting PNI and the TargetPoint SX.

# **3.Specifications**

# 3.1 Performance Specifications

| Parameter                                     | Value    |
|-----------------------------------------------|----------|
| Azimuth (Heading) Accuracy                    | 0.3° rms |
| Azimuth Specified Range                       | 360°     |
| Elevation (Pitch) & Bank (Roll) Accuracy      | 0.2° rms |
| Elevation & Bank Specified Range <sup>2</sup> | ± 45°    |
| Angular Resolution                            | 0.01°    |
| Magnetometer Calibrated Range                 | ± 150 μΤ |
| Accelerometer Calibrated Range                | ± 1.0 g  |

#### Table 3-1: Performance Specifications<sup>1</sup>

#### Footnote:

- 1. Specifications subject to change. Assumes: a) a gimbal-mounted 12RT Calibration is performed, b) the magnetic field inclination (dip angle) is between -75° and +75°, c) the module is motionless, and d) the local magnetic field is clean relative to the calibration.
- 2. Full operational range of  $\pm 180^{\circ}$  for Bank, and  $-90^{\circ}$  < Elevation <  $90^{\circ}$ .

# 3.2 **Operating Characteristics**

| Parameter              |                        | Value                              |  |
|------------------------|------------------------|------------------------------------|--|
| Data Interface         |                        | CMOS/TTL <sup>1</sup> serial UART  |  |
| Communication Protocol |                        | ASCII                              |  |
| Communication          | Transmit (Tx)          | Low =0.35V(max), High =3.95 V(min) |  |
| Voltages               | Receive (Rx)           | Low = 0.8V(max), High = 2.03V(min) |  |
| Communication Rate     |                        | 300 to 38400 Baud, 9600 default    |  |
| Reporting Rate         | Continuous Measurement | 1, 2, 5, 10, and 20 Hz             |  |
|                        | Single Measurement     | 10 Hz maximum                      |  |

#### Footnote:

1. CMOS 5V and TTL-compliant logic levels.

| Parameter                               | Value          |
|-----------------------------------------|----------------|
| V <sub>IN</sub> – Supply Voltage        | 4.5 to 5.5 VDC |
| Average Current Draw @ max. sample rate | 11 mA typical  |
| Sleep Mode Current Draw                 | 0.7 mA typical |

#### Table 3-3: Power Requirements

#### Table 3-4: Mechanical Characteristics

| Parameter                                     | Value                                     |  |
|-----------------------------------------------|-------------------------------------------|--|
| Dimensions ( <i>I</i> x <i>w</i> x <i>h</i> ) | 33 x 31 x 13.5 mm (1.30" x 1.22" x 0.53") |  |
| Weight                                        | 17 gm max                                 |  |
| Connector                                     | 4-pin MIL-MAX, pn 850-10-004-10-001000    |  |
| Mounting Options                              | Z down, Z up and side-mount Left          |  |

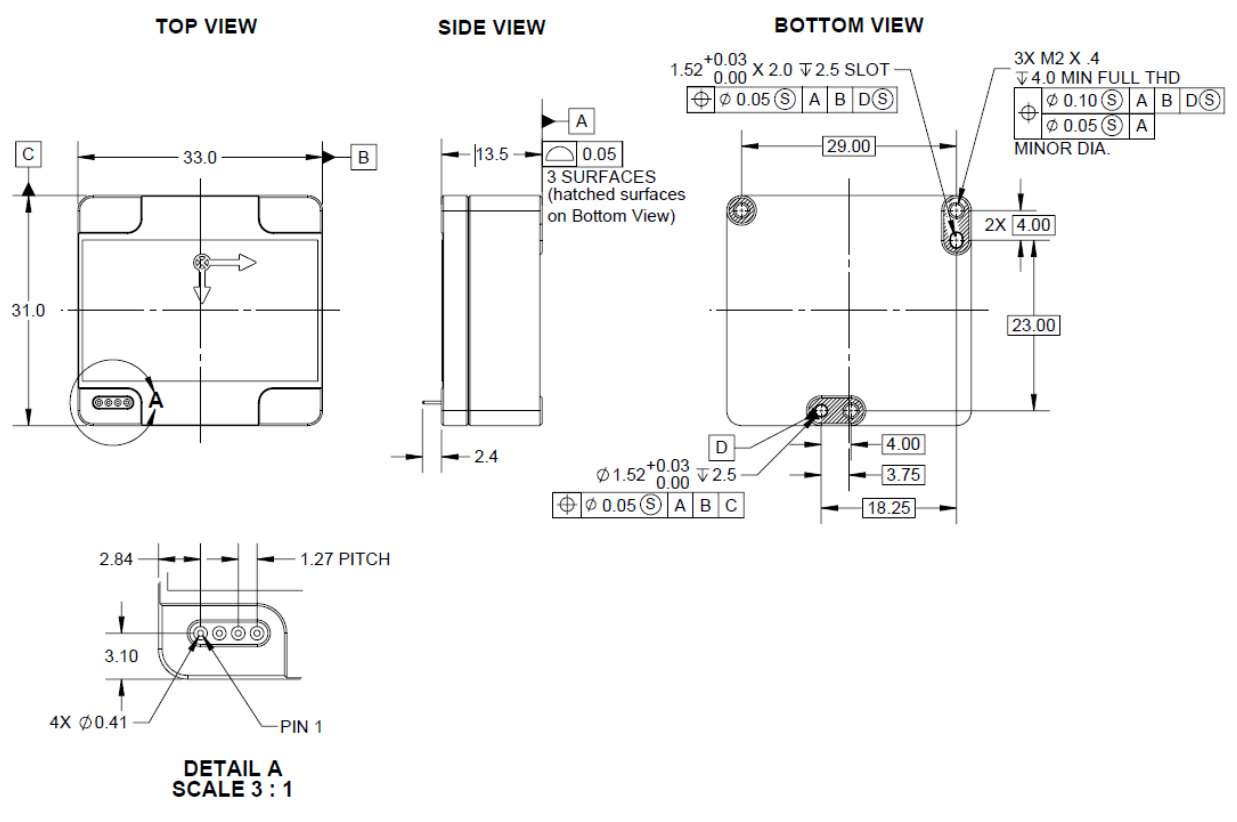

# 3.3 Mechanical Drawings

Figure 3-1: TargetPoint SX Mechanical Drawing

# 4. TargetPoint SX Module Set-Up

This section describes how to configure the TargetPoint SX module in your host system. To install the TargetPoint SX into your system, follow these steps:

- Make electrical connections to the TargetPoint SX module.
- Choose a mounting location.
- Mechanically mount the TargetPoint SX in the host system.
- Perform a user calibration.

# 4.1 Electrical Connections

The TargetPoint SX module incorporates a 4 pin Mil-Max connector, part number 850-10-004-10-001000, which mates with Mill-Max part 851-XX-004-10-001000 or equivalent. The pin-out is given in Table 5-1.

| Pin # | Pin Function                 |
|-------|------------------------------|
| 1     | GND                          |
| 2     | V <sub>IN</sub> <sup>1</sup> |
| 3     | TxD                          |
| 4     | RxD                          |

Footnote:

1. See Table 3-3 for  $V_{IN}$  specification

**Note:** The 4 pin connector of the TargetPoint SX module is not keyed, so it is possible to plug it in backwards. This won't damage the device but will stop it from functioning. Additionally, there is no locking mechanism to keep the connector in place, so the user should take care to ensure the connector is actually connected. Since the TargetPoint SX module normally is used as a board-mounted device, these issues generally are not a problem when using the SX in a system but can cause some confusion when performing off-line testing.

After making the electrical connections, PNI recommends performing some simple tests to ensure the TargetPoint SX is working as expected. Section 6 for how to operate the TargetPoint SX using PNI's ASCII-protocol command language.

# 4.2 Installation Location

The TargetPoint SX should be mounted with the following considerations in mind.

#### 4.2.1 Operate within the device's dynamic range

The TargetPoint SX can be user calibrated by the user to correct for static magnetic fields created by the host system. Each axis of the TargetPoint SX has a calibrated dynamic range of  $\pm 150 \mu$ T, so the total field should be within this range to ensure accurate heading readings. For example, this range might be exceeded if the TargetPoint SX is placed too closely to large masses of ferrous metals, large electric currents, permanent magnets such as electric motors, and so on.

#### 4.2.2 Locate away from changing magnetic fields

It is not possible to calibrate for changing magnetic anomalies. Thus, for greatest accuracy, keep the TargetPoint SX away from sources of local magnetic distortion that will change with time; such as electrical equipment that will be turned on and off, or ferrous bodies that will move relative to the TargetPoint SX. Ensure the module is not mounted close to cargo or payload areas that may be loaded with materials that distort the local magnetic field.

## 4.2.3 Mount in a physically stable location

The TargetPoint SX works best when stationary. Non-gravitational accelerations result in distorted readings of Earth's gravitational vector, thus distorting the heading reading. Choose a location isolated from excessive shock, oscillation, or vibration.

## 4.2.4 Location-verification testing

Location-verification testing should be performed at an early stage of development to understand and accommodate the magnetic distortion contributors in a host system.

#### Determine the distance range of field distortion.

Place the TargetPoint SX in a fixed position, then move or energize suspect components while observing the module's output to determine when the suspect components begin to distort the readings.

#### Determine if the maximum field is within the compass' dynamic range.

With the compass mounted, rotate and tilt the system in as many positions as possible. Monitor the magnetometer outputs while doing this, observing if the dynamic range is exceeded.

# 4.3 Mechanical Mounting

Refer to Section 3.3 for dimensions, hole locations, and the reference frame orientation. The TargetPoint SX is factory calibrated with respect to its mounting holes and it should be aligned within the host system with respect to these mounting holes. The arrow should be pointing in the same direction as the host system. The TargetPoint SX can be mounted either level or on its side. Ensure any stand-offs and screws used to mount the module are non-magnetic.

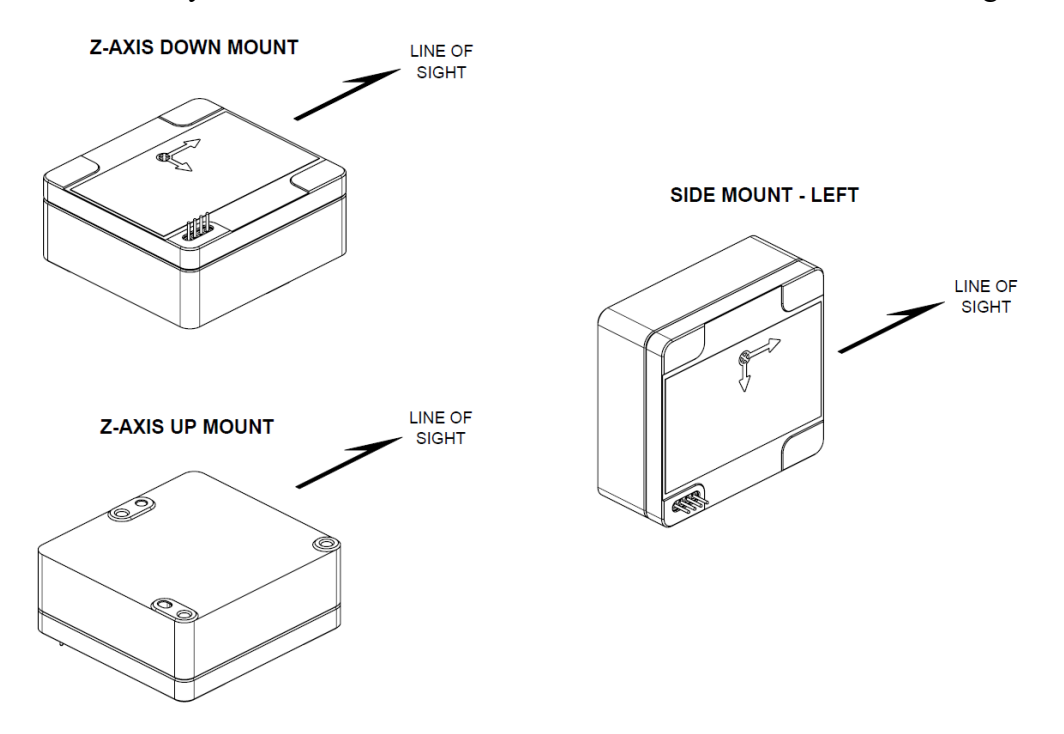

Figure 4-1: TargetPoint SX Mounting Orientations

# 4.4 Elevation & Bank Convention

The TargetPoint SX uses MEMS accelerometers to measure the tilt of the compass. This data is output as elevation (pitch) and bank (roll) data, and also is used in conjunction with the magnetometers to provide a tilt-compensated azimuth (heading) reading.

The module references both elevation and bank to the horizontal plane. A positive elevation is when the front edge of the module is rotated upward, and a positive bank is when the right edge of the module is rotated downward.

# **5.Operation with ASCII Protocol**

The TargetPoint SX utilizes an ASCII protocol that is transmitted over a CMOS-level serial interface. Measurement and configuration values generally are reported in hexadecimal format.

The serial interface should be configured as follows. The default baud rate is 9600.

| Parameter           | Value |
|---------------------|-------|
| Number of Data Bits | 8     |
| Start Bits          | 1     |
| Stop Bits           | 1     |
| Parity              | none  |

Table 5-1: Serial Interface Configuration

# 5.1 Command Set

Table 6-2 summarizes the command set for the TargetPoint SX, and the following sections provide additional detail on these commands. Note that examples of command code are provided in Section 6.7, and more detailed information regarding User calibration (Mode 6) is provided in Section 7.

#### Table 5-2: Command Set

| General Function                          | Command Description                                             |        | ASCII Character Number |           |           |           |     |           |           |           |
|-------------------------------------------|-----------------------------------------------------------------|--------|------------------------|-----------|-----------|-----------|-----|-----------|-----------|-----------|
|                                           |                                                                 | 1st    | 2nd                    | 3rd       | 4th       | 5th       | 6th | 7th       | 8th       | 9th       |
| General Operation                         | Wake up                                                         | Z      | _                      | _         | _         | _         | _   | _         | _         | _         |
|                                           | Shutdown                                                        | S      | h                      | u         | t         | d         | 0   | w         | n         | <cr></cr> |
|                                           | Status Request                                                  | I.     |                        |           |           |           |     |           |           |           |
| Making Measurements<br>(modes 1, 3, B, D) | Begin Continuous Output of<br>AEB Data (Mode 1)                 | S      | 9                      | 1         | <cr></cr> |           |     |           |           |           |
|                                           | Place in Single Measurement<br>AEB Mode (Mode 3)                | S      | 9                      | 3         | <cr></cr> |           |     |           |           |           |
|                                           | Begin Continuous Output of<br>Mxyz & Axyz Data (Mode B)         | S      | 9                      | В         | <cr></cr> |           |     |           |           |           |
|                                           | Place in Single Measurement<br>Mxyz & Axyz Mode (Mode D)        | S      | 9                      | D         | <cr></cr> |           |     |           |           |           |
|                                           | Request Single Measurement                                      | М      |                        |           |           |           |     |           |           |           |
| User Calibration<br>(Mode 6)              | Start 12 Point Hard & Soft<br>Iron Calibration                  | S      | 9                      | 6         | <cr></cr> | X         |     |           |           |           |
|                                           | Start 4 PT Hard Iron<br>Calibration                             | S      | 9                      | 6         | <cr></cr> | W         |     |           |           |           |
|                                           | Reset Hard/Soft Iron<br>Coefficients                            | S      | 9                      | 6         | <cr></cr> | X         | S   | 0         | <cr></cr> |           |
|                                           | Reset Hard Iron Coefficients                                    | S      | 9                      | 6         | <cr></cr> | W         | S   | 0         | <cr></cr> |           |
|                                           | Request Calibration Sample                                      | Q      |                        |           |           |           |     |           |           |           |
| Configuration                             | Pocot                                                           | D      |                        |           |           |           |     |           |           |           |
| configuration                             | Reset                                                           | r<br>c | Q                      | 1         | CRN       |           |     |           |           |           |
| Coding Selection                          | Hex Coding                                                      | S      | 8                      | 2         |           |           |     |           |           |           |
| Save Settings                             | Store Current Configuration                                     | S      | 7                      | 2<br>2083 |           |           |     |           |           |           |
| Save Settings                             | Gimballing On                                                   | S      | 6                      | 1         |           |           |     |           |           |           |
| Gimballing Settings                       | Gaimballing Off                                                 | S      | 6                      | 2         |           |           |     |           |           |           |
| Cinibaning Sectings                       | Set 7-Down Level Mount                                          | S      | 6                      | 3         | <cr></cr> |           |     |           |           |           |
| Mounting Orientation                      | Set Z-Up Level Mount                                            | S      | 6                      | 4         | <cr></cr> |           |     |           |           |           |
|                                           | Set Side Mount                                                  | S      | 6                      | 5         | <cr></cr> |           |     |           |           |           |
|                                           | Get Mounting Orientation                                        | S      | 6                      | ?         | <cr></cr> |           |     |           |           |           |
|                                           | Set 300 Baud                                                    | S      | В                      | 0         | 1         | 2         | С   | <cr></cr> | >         |           |
|                                           | Set 600 Baud                                                    | S      | В                      | 0         | 2         | 5         | 8   | <cr></cr> |           |           |
|                                           | Set 1200 Baud                                                   | S      | В                      | 0         | 4         | В         | 0   | <cr></cr> | >         |           |
|                                           | Set 2400 Baud                                                   | S      | В                      | 0         | 9         | 6         | 0   | <cr></cr> | >         |           |
| Baud Rate                                 | Set 4800 Baud                                                   | S      | В                      | 1         | 2         | С         | 0   | <cr></cr> |           |           |
|                                           | Set 9600 Baud                                                   | S      | В                      | 2         | 5         | 8         | 0   | <cr></cr> |           |           |
|                                           | Set 19200 Baud                                                  | S      | В                      | 4         | В         | 0         | 0   | <cr></cr> |           |           |
|                                           | Set 38400 Baud                                                  | S      | В                      | 9         | 6         | 0         | 0   | <cr></cr> | •         |           |
| Damping Factor                            | Set Damping Factor                                              | S      | 5                      | #         | #         | <cr></cr> |     |           |           |           |
|                                           | Set 1 Hz Rate                                                   | S      | 4                      | 0         | А         | <cr></cr> |     |           |           |           |
|                                           | Set 2 Hz Rate                                                   | S      | 4                      | 0         | 5         | <cr></cr> |     |           |           |           |
| Reporting Rate                            | Set 10 Hz Rate                                                  | S      | 4                      | 0         | 1         | <cr></cr> |     |           |           |           |
|                                           | Set 20 Hz Rate                                                  | S      | 4                      | 0         | 0         | <cr></cr> |     |           |           |           |
|                                           | Set Resolution                                                  | S      | 3                      | #         | #         | #         | #   | <cr></cr> | •         |           |
| Measurement Range                         | ASCII Characters 3 to 6 ('#')<br>define the range in HEX or DEC |        |                        |           |           |           |     |           |           |           |
|                                           | Set Declination                                                 |        | _                      | _         | _         | _         |     | _         |           |           |
|                                           | Negative Declination                                            | S      | 2                      | #         | #         | #         | #   | <cr></cr> | •         |           |
| Declination                               | ASCII Characters 3 to 6 ('#')                                   | S      | 1                      | #         | #         | #         | #   | <cr></cr> |           |           |
|                                           | define the value in HEX or DEC                                  |        |                        |           |           |           |     |           |           |           |

# 5.2 General Operation

#### 5.2.1 Wakeup from Sleep Mode

The Wakeup command re-activates the TargetPoint SX from Sleep Mode. Upon issuing a Wakeup command, the host system should wait at least 100 ms before issuing subsequent TargetPoint SX commands.

Command String: `z'

Response String: none

#### 5.2.2 Shutdown

The host system issues a Shutdown command to the TargetPoint SX to place it in Sleep Mode. In Sleep Mode the sensors and many of the functions of the microprocessor are turned off, such that power consumption is significantly reduced. The TargetPoint SX is re-activated by the host system by sending the Wakeup command.

Command String: 'Shutdown<CR>'

Response String: none

#### 5.2.3 Request Status

The Request Status command is issued by the host system to retrieve the TargetPoint SX's hardware and software revisions, operational configuration, temperature, CPU and temperature status.

#### Command String: `I'

#### **Response Strings:**

Table 6-3 provides the format of the Request Status response message from the TargetPoint SX. The ASCII numeric values are in hexadecimal.

**Note:** The Data Valid bit is 'Valid' when the CPU Status and Temperature Status bits are "Pass". The Data Valid bit is "Error" if either the CPU Status or Temperature Status bits are "Fail". The checksum calculation is to add characters 2 through 24 as an 8-bit sum, then 'OR' the 8-bit sum with the Data Valid bit.

| Character<br>Number                                                                                                    | Value     | Description                                                                                                    |  |
|----------------------------------------------------------------------------------------------------|-----------|----------------------------------------------------------------------------------------------------|--|
| 1                                                                                                    | S         | Message Frame Start.                                                                                                    |  |
| 2 and 3                                                                                                    | 00        | Software version.                                                                                                    |  |
| 4 and 5                                                                                                    | 00        | Hardware version.                                                                                                    |  |
| 6 to 9                                                                                                    | 0000      | Unused. Always 0.                                                                                                    |  |
| 10 and 11                                                                                                    | 00        | Reporting Rate. 1 Hz = 0A, 2 Hz = 05, 10 Hz = 01, 20 Hz = 00                                                                                                    |  |
| 12 and 13                                                                                                    | 00        | Unused. Always 0.                                                                                                    |  |
| 14 to 17                                                                                                    | 0000      | Measuring Range, MSD first, 2's complement.                                                                                                    |  |
| 18 and 19                                                                                                    | 00        | Temperature (deg C), MSD first, 2's complement.                                                                                                    |  |
| 20                                                                                                    | 0         | Operation Mode: 1 (continuous) or 3 (single measurement).                                                                                                    |  |
| 21 and 22                                                                                                    | 00        | CPU Status. 0xFF = Pass, 0x7F = Fail                                                                                                    |  |
| 23 and 24                                                                                                    | 00        | Temperature Status. 0xFF = Pass, 0xFB = Fail.                                                                                                    |  |
| 25 and 24 00 Temperature C<br>Checksum/Da<br>Bit 7 = data (1<br>Bit 6 = checks<br>Bit 5 = checks<br>Bit 3 = checks<br>Bit 2 = checks<br>Bit 1 = checks<br>Bit 0 = checks |           | Checksum/Data Valid. MSD first.<br>Bit 7 = data (1 = Valid, 0 = Error)<br>Bit 6 = checksum MSB<br>Bit 5 = checksum<br>Bit 4 = checksum<br>Bit 3 = checksum<br>Bit 2 = checksum<br>Bit 1 = checksum<br>Bit 0 = checksum LSB |  |
| 27                                                                                                    | <cr></cr> | End of message frame (carriage return).                                                                                                    |  |

| Table 5-3: Request Status Response | Table 5-3: | Request | Status | Response |
|------------------------------------|------------|---------|--------|----------|
|------------------------------------|------------|---------|--------|----------|

# 5.3 Taking Measurements (Modes 1 & 3)

The TargetPoint SX can report data either continuously (Mode 1) or one data set at a time after receiving a request for data (Mode 3). The sections below discuss how to obtain data from the module in these two modes.

# 5.3.1 Setting the Operation Mode

The commands to put the TargetPoint SX into continuous measurement mode (Mode 1) or single measurement mode (Mode 3) are given below. The default on powering up is Mode 3. For Mode 1, data will start being reported right after issuing the command, while for

Mode 3 a Request Measurement command must be sent to obtain data. In both cases, azimuth, elevation, and bank are reported.

**Note:** If the TargetPoint SX is put into continuous measurement mode (Mode 1), the current configuration is saved, and then the DMC is turned off, when the DMC is powered up again it will revert to Mode 3. If continuous reporting is desired, it is necessary to issue the Mode 1 command string each time the DMC is powered on.

#### **Command Strings:**

| Continu | lous | measurement: | Ŋ  | S91 <cr>'</cr> |
|---------|------|--------------|----|----------------|
| Single  | meas | surement:    | N: | S93 <cr>′</cr> |

#### **Response Strings:**

The following table illustrates the response format for azimuth, elevation and bank measurement data for Operation Modes 1 and 3. Note that the azimuth, elevation, and bank values are given in hexadecimal format.

| Character<br>Number | Value     | Description                                                                                                    |
|---------------------|-----------|----------------------------------------------------------------------------------------------------|
| 1                   | S         | Frame Start                                                                                                    |
| 2 to 5              | AAAA      | Azimuth                                                                                                    |
| 6 to 9              | EEEE      | Elevation                                                                                                    |
| 10 to 13            | BBBB      | Bank                                                                                                    |
| 14 and 15           | FF        | Checksum / data valid: MSB first.<br>Bit 7 = data valid (always 1).<br>Bit 6 = checksum MSB<br>Bit 5 = checksum<br>Bit 4 = checksum<br>Bit 3 = checksum<br>Bit 2 = checksum<br>Bit 1 = checksum<br>Bit 0 = checksum LSB |
| 16                  | <cr></cr> | Frame End (Carriage Return).                                                                                                    |

 Table 5-4: Measurement Response Data in Hex Coding

| Character<br>Number | Value               | Description                               |  |
|---------------------|---------------------|-------------------------------------------|--|
| 1                   | <cr></cr>           | Frame Start (Carriage Return)             |  |
| 2                   | <space></space>     | 1 space character                         |  |
| 3 to 6              | AAA                 | Azimuth, no leading zero suppression      |  |
| 7                   | <space></space>     | 1 space character                         |  |
|                     | d                   | Unit in degree if range is 360            |  |
| 8                   | m                   | Unit in mil if range is 6400              |  |
|                     | "                   | Other ranges                              |  |
| 9-10                | <space> x 2</space> | 2 space characters                        |  |
| 11                  | +/-                 | Sign, positive or negative                |  |
| 12-15               | EEEE                | Elevation, no leading zero suppression    |  |
| 16 <space></space>  |                     | 1 space character                         |  |
|                     | d                   | Unit in degree if range is 360            |  |
| 17                  | m                   | Unit in mil if range is 6400              |  |
|                     | "                   | Other ranges                              |  |
| 18-19               | <space> x 2</space> | 2 space characters                        |  |
| 20                  | +/-                 | Sign, positive or negative                |  |
| 21-24               | BBBB                | Bank, no leading zero suppression         |  |
| 25-28               | <space> x 4</space> | 4 space characters                        |  |
| 29                  | +/-/''              | Sign displayed during a declination input |  |
| 30-35               | <space> x 6</space> | 6 space characters                        |  |
| 36                  | <cr></cr>           | Frame End (Carriage Return)               |  |

#### Table 5-5: Measurement Response Data in Decimal Coding

Reported measurement values are based on circle division units whereby the unit circle is divided by the value set by the Measurement Range command. The TargetPoint SX uses a default measurement range value of 0x7FFF or 32767. The reported azimuth, elevation and bank can thereby be converted to degrees or mils as follows.

- Units per deg: 32767/360 = 91.019444 units/deg
- Units per mil: 32767/6400 = 5.119843 units/mil.

The default TargetPoint SX measurement ranges are as follows:

• Azimuth: 0 to 32767 units for a range of 0 to 360 deg.

- Elevation: 0 to +/-8191 units for a range of +/-90 deg.
- Bank: 0 to +/-16383 units for a range of +/- 180 deg.

#### 5.3.2 Request Measurement

While in Operation Mode 3 (single measurement mode) or Operation Mode 6 (calibration mode), the host system issues a Request Measurement command to obtain azimuth, elevation, and bank measurements from the TargetPoint SX.

The TargetPoint SX produces a Request Measurement response within 100 ms. Therefore, the host system can reliably issue a Request Measurement command to the TargetPoint SX at a 10 Hz rate. The host system should not issue a Request Measurement command to the TargetPoint SX at a rate greater than 10 Hz.

If issuing a Request Measurement command while in Operation Mode 6 (calibration), the host system should issue the command at a 1 Hz rate. The rate should not exceed this.

#### Command String: 'M'

#### **Response String:**

See Table 6-4 and Table 6-5 for the Measurement Response Data message format.

# 5.4 Taking Measurements (Modes B & D)

The TargetPoint SX can report magnetic field and acceleration values either continuously (Mode B) or one data set at a time after receiving a request command  $\mathbf{M}$  (Mode D). The sections below discuss how to obtain data from the module in these two modes.

#### **Command Strings:**

| Continu | lous | measurement: | 'S9B <cr>'</cr> |
|---------|------|--------------|-----------------|
| Single  | meas | surement:    | 'S9D <cr>'</cr> |

#### **Response Strings:**

The following table illustrates the response format for magnetic field measurement data and acceleration values in XYZ axes for Operation Modes B and D.

| Character<br>Number | Value     | Description                                                                                                    |
|---------------------|-----------|----------------------------------------------------------------------------------------------------|
| 1                   | S         | Frame Start                                                                                                    |
| 2 to 5              | XXXX      | Magnetic field X-axis                                                                                                    |
| 6 to 9              | YYYY      | Magnetic field Y-axis                                                                                                    |
| 10 to 13            | ZZZZ      | Magnetic field Z-axis                                                                                                    |
| 14 to 17            | ххх       | Acceleration X-axis                                                                                                    |
| 18 to 21            | уууу      | Acceleration Y-axis                                                                                                    |
| 22 to 25            | ZZZZ      | Acceleration Z-axis                                                                                                    |
| 26 and 27           | FF        | Checksum / data valid: MSB first.<br>Bit 7 = data valid (always 1).<br>Bit 6 = checksum MSB<br>Bit 5 = checksum<br>Bit 4 = checksum<br>Bit 3 = checksum<br>Bit 2 = checksum<br>Bit 1 = checksum<br>Bit 0 = checksum LSB |
| 28                  | <cr></cr> | Frame End (Carriage Return).                                                                                                    |

Table 5-6: Mode B&D Output Data in Hex Coding

#### Table 5-7: Mode B&D Output Data in Decimal Coding

| Character<br>Number | Value               | Description                                     |
|---------------------|---------------------|-------------------------------------------------|
| 1                   | <cr></cr>           | Frame Start (Carriage Return)                   |
| 2 to 3              | <space> x 2</space> | 2 space characters                              |
| 4                   | +/-                 | Sign, positive or negative                      |
| 5 to 9              | XXXX                | Magnetic field X-axis, leading zero suppression |
| 10 to 11            | <space> x 2</space> | 2 space characters                              |
| 12                  | +/-                 | Sign, positive or negative                      |
| 13 to 17            | YYYY                | Magnetic field Y-axis, leading zero suppression |
| 18 to 19            | <space> x 2</space> | 2 space characters                              |

| 20       | +/-                 | Sign, positive or negative                      |
|----------|---------------------|-------------------------------------------------|
| 21 to 25 | ZZZZ                | Magnetic field Z-axis, leading zero suppression |
| 26 to 27 | <space> x 2</space> | 2 space characters                              |
| 28       | +/-                 | Sign, positive or negative                      |
| 29 to 33 | хххх                | Acceleration X-axis, leading zero suppression   |
| 34 to 35 | <space> x 2</space> | 2 space characters                              |
| 36       | +/-                 | Sign, positive or negative                      |
| 37 to 41 | уууу                | Acceleration Y-axis, leading zero suppression   |
| 42 to 43 | <space> x 2</space> | 2 space characters                              |
| 44       | +/-                 | Sign, positive or negative                      |
| 45 to 49 | ZZZZ                | Acceleration Z-axis, leading zero suppression   |
| 50 to 51 | <space> x 2</space> | 2 space characters                              |
| 52       | +/-/''              | Sign displayed during a declination input       |
| 53 to 58 | <space> x 6</space> | 6 space characters                              |
| 59       | <cr></cr>           | Frame End (Carriage Return)                     |

# 5.5 User Calibration (Mode 6)

See Section 7 for general information on calibration and the 3 calibration methods (12RT, 12PT, and 4PT) available with the TargetPoint SX. Section 7 explains the differences between the methods, when each one is appropriate, and the specific calibration pattern for each one.

## 5.5.1 Resetting Calibration Coefficients

The TargetPoint SX comes with factory-generated calibration coefficients. These are very accurate coefficients for cases where no local magnetic distortions are present (i.e., the magnetic field surrounding the module is clean). In most cases, the host system of the module is not magnetically clean and a calibration must be performed to compensate for magnetic distortions present in the host system. After a new user calibration, with an acceptable score, the calibration coefficients will be saved in the module. These calibration coefficients can be subsequently refined (12PT and 4PT Calibrations). However, if the local field has changed substantially it is wise to reset the calibration coefficients back to their factory-generated values and recalibrate with these as the baseline (12RT Calibration). The commands below are for resetting the coefficients to their factory values.

#### **Command Strings:**

```
Reset Soft/Hard Iron Coefficients: 'S96<CR>XS0<CR>'
Reset Hard Iron Coefficients: 'S96<CR>WS0<CR>'
Response Strings:
Reset Soft/Hard Iron Successful 'CS--<CR>'
Reset Soft/Hard Iron Not Successful 'CSxx<CR>'
Reset Hard Iron Successful 'CS--<CR>'
Reset Hard Iron Not Successful 'CS--<CR>'
```

#### 5.5.2 Initiating a User Calibration

There are two basic commands for initiating a user calibration, as given below. The Soft/Hard Iron Calibration requires taking 12 calibration samples and corrects for both soft and hard iron distortions. The Hard Iron Calibration requires taking 4 calibration samples and corrects for only changes in hard iron distortions. Initially the coefficients should be reset, and a 12 point Soft/Hard Iron Calibration should be performed (e.g., 12RT Calibration). After this the calibration coefficients can be refined by either performing another 12 point Soft/Hard Iron Calibration without resetting the coefficients (e.g., 12PT Calibration) or by performing a 4-point Hard Iron Calibration (e.g., 4PT Calibration). When the TargetPoint SX is first calibrated in the host system, PNI recommends first performing a 12RT Calibration and immediately following this with a 12PT Calibration.

#### **Command Strings:**

```
Initiate Soft/Hard Iron Calibration: `S96<CR>X'
Initiate Hard Iron Calibration: `S96<CR>W'
```

#### **Response Strings:**

After a soft/hard iron or hard iron user calibration is performed, the TargetPoint SX issues a Score Results message indicating the quality of the user calibration. See the tables below.

| Character<br>Number | Value                         | Description                                                                                                    |
|---------------------|-------------------------------|----------------------------------------------------------------------------------------------------|
| 1                   | С                             | Calibration message.                                                                                                    |
| 2                   | S                             | Frame Start.                                                                                                    |
| 3 and 4             | 01 to 99 (OK)<br>or xx (Bad). | Calibration score.<br>If the score is ≤99, the calibration coefficients are<br>programmed to non-volatile memory. If the score is >99,<br>"xx" is sent and the coefficients are not programmed.<br>The score should be ≤10 to ensure acceptable accuracy. |
| 5                   | <cr></cr>                     | End of frame (Carriage Return).                                                                                                    |

Table 5-8: Soft/Hard Iron Calibration Score Results

## 5.5.3 Request Calibration Sample

The Request Calibration Sample command is sent by the host system to the TargetPoint SX to command the TargetPoint SX to take a calibration sample during a user calibration. The host must wait for a Calibration Sample Request Response from the TargetPoint SX before issuing the next sample request.

#### Command String: `Q'

#### **Response String:**

See the tables below for the Calibration Sample Request Response message format.

| Character<br>Number | Value     | Description                          |
|---------------------|-----------|--------------------------------------|
| 1                   | S         | Frame Start.                         |
| 2                   | 0 to 1    | Current calibration measurement MSD. |
| 3                   | 0 to 9    | Current calibration measurement LSD. |
| 4                   | " "       | Space                                |
| 5                   | ' ' or E  | Space = OK, or E = Error             |
| 6                   | <cr></cr> | End of frame (Carriage Return).      |

Table 5-9: Soft/Hard Iron Calibration Sample Request Response

| Character<br>Number | Value     | Description                                             |
|---------------------|-----------|---------------------------------------------------------|
| 1                   | S         | Frame Start.                                            |
| 2                   | 0         | Current calibration measurement MSD.<br>Note: Always 0. |
| 3                   | 1 to 4    | Current calibration measurement LSD.                    |
| 4                   | "         | Space                                                   |
| 5                   | ʻʻor E    | Space = OK, or E = Error                                |
| 6                   | <cr></cr> | End of frame (Carriage Return).                         |

Table 5-10: Hard Iron Calibration Sample Request Response

# 5.6 Configuration

The following settings can be configured within the TargetPoint SX, where the default values are also given. Changes can be saved with the Store Startup Configuration command.

- Mounting Orientation (default = Z-axis Down Level Mount)
- Measurement Report Rate (default = 20 Hz)
- Baud Rate (default = 9600)
- Measurement Range (default =  $0x7FFF [32767_d]$ )
- Declination (default = 0)
- Damping (default = 0)
- Coding (default = Hex)
- Gimballing (default = On)

# 5.6.1 Set Mounting Orientation

This command is issued by the host system in order to set the TargetPoint SX's mounting orientation to 3 selections. The Z-axis Down Level Mount is factory default setting. To save the new mounting option for the next power on startup, the S7 command should be issued.

**Note:** Whenever the TargetPoint SX's mounting orientation is changed, the user must immediately perform a successful 12RT calibration. Only a successful 12RT calibration will save the new mounting orientation to the TargetPoint SX's non-volatile memory.

#### **Command Strings:**

| Set | Z-axis  | Down Level Mount: | `S63 <cr>'</cr> |
|-----|---------|-------------------|-----------------|
| Set | Z-axis  | Up Level Mount:   | `S64 <cr>'</cr> |
| Set | Side Mo | ount Left:        | `S65 <cr>'</cr> |

#### Response Strings: none

#### 5.6.2 Get Mounting Orientation

This command is issued by the host system to query the module's mounting orientation.

Command String: `S6?<CR>'

#### **Response Strings:**

| Z-axis Down Level mount: | `S63 <cr>'</cr> |
|--------------------------|-----------------|
| Z-axis Up Level mount:   | `S64 <cr>'</cr> |
| Side mount Left:         | `S65 <cr>'</cr> |

#### 5.6.3 Baud Rate

The Baud Rate command is sent by the host system to configure the TargetPoint SX's data communication rate. This command must be followed by a Store Startup Configuration command to permanently store the desired baud rate. Note that one must sequentially step through all the baud rates between the current and the desired rate. It is not possible to jump from e.g., 9600 to 38400 (or reverse).

#### **Command Strings in Hex:**

| Set | Baud | Rate | 300:   | 'SB012C <cr>'</cr> |
|-----|------|------|--------|--------------------|
| Set | Baud | Rate | 600:   | 'SB0258 <cr>'</cr> |
| Set | Baud | Rate | 1200:  | 'SB04B0 <cr>'</cr> |
| Set | Baud | Rate | 2400:  | 'SB0960 <cr>'</cr> |
| Set | Baud | Rate | 4800:  | 'SB12C0 <cr>'</cr> |
| Set | Baud | Rate | 9600:  | 'SB2580 <cr>'</cr> |
| Set | Baud | Rate | 19200: | 'SB4B00 <cr>'</cr> |
| Set | Baud | Rate | 38400: | 'SB9600 <cr>'</cr> |

#### **Command Strings in Dec:**

| Set | Baud | Rate | 300:  | 'SB0300 <cr>'</cr> |
|-----|------|------|-------|--------------------|
| Set | Baud | Rate | 600:  | 'SB0600 <cr>'</cr> |
| Set | Baud | Rate | 1200: | 'SB1200 <cr>'</cr> |

| Set | Baud | Rate | 2400:  | 'SB2400 <cr>'</cr> |
|-----|------|------|--------|--------------------|
| Set | Baud | Rate | 4800:  | 'SB4800 <cr>'</cr> |
| Set | Baud | Rate | 9600:  | 'SB9600 <cr>'</cr> |
| Set | Baud | Rate | 19200: | 'SB1920 <cr>'</cr> |
| Set | Baud | Rate | 38400: | 'SB3840 <cr>'</cr> |

#### Response String: none

#### 5.6.4 Set Reporting Rate

This command sets the measurement data reporting rate of the TargetPoint SX. The reporting rate is set as time interval which is the data integration time in seconds for the TPSX to sample data for one measurement. The integration time is calculated as (value/10)s.

| Character<br>Number | Value                  | Description                                |
|---------------------|------------------------|--------------------------------------------|
| 1                   | S                      | Frame Start.                               |
| 2                   | 4                      | Set time interval value.                   |
| 3 to 4              | 00 to F0<br>00 = 0.05s | Integration time value 0.1 to 24s.         |
| 5                   | <cr></cr>              | End of message frame<br>(carriage return). |

Table 5-11: Set Data Integration Time in Hex

#### Table 5-12: Set Data Integration Time in Dec

| Character<br>Number | Value                     | Description                                |
|---------------------|---------------------------|--------------------------------------------|
| 1                   | S                         | Frame Start.                               |
| 2                   | 4                         | Set time interval value.                   |
| 3 to 5              | 000 to 240<br>000 = 0.05s | Integration time value 0.1 to 24s.         |
| 6                   | <cr></cr>                 | End of message frame<br>(carriage return). |

Following examples show how to set the TargetPoint SX with 1, 2, 10, and 20 Hz reporting rates.

#### **Command Strings in Hex:**

| 1 Hz | report rate:   | `S40A <cr>'</cr> |
|------|----------------|------------------|
| 2 Hz | report rate:   | `S405 <cr>'</cr> |
| 10 H | z report rate: | `S401 <cr>'</cr> |
| 20 H | z report rate: | `S400 <cr>'</cr> |

#### **Command Strings in Dec:**

| 1 Hz report rate:  | `S4010 <cr>'</cr> |
|--------------------|-------------------|
| 2 Hz report rate:  | `S4005 <cr>'</cr> |
| 10 Hz report rate: | `S4001 <cr>'</cr> |
| 20 Hz report rate: | `S4000 <cr>'</cr> |

#### Response Strings: none

**Note:** The reporting rate must not exceed 2 Hz when performing a user calibration. The measurement response time to a Request Measurement command is based on the programmed report rate (1 Hz rate = 1 second, 2 Hz rate = 500ms).

#### 5.6.5 Set Measurement Range

The Set Measurement Range command is sent by the host system to set the circle division units (resolution) reported back for azimuth, elevation and bank. The default measurement range value used by the TargetPoint SX is 0x7FFF.

| Character<br>Number | Value                                    | Description                                              |
|---------------------|------------------------------------------|----------------------------------------------------------|
| 1                   | S                                        | Frame Start.                                             |
| 2                   | 3                                        | Set Measurement Range value.                             |
| 3 to 6              | 0002 to 7FFF (Hex)<br>0002 to 9999 (Dec) | Measurement Range in<br>hexadecimal or decimal<br>value. |
| 7                   | <cr></cr>                                | End of message frame<br>(carriage return).               |

#### Table 5-13: Set Measurement Range

#### 5.6.6 Set Declination

The Set Declination command is sent by the host system to set declination value. The measurement range must be considered to decide the declination value. The default declination value used by the TargetPoint SX is 0.

The deviation of the compass from true north is an angle called "declination" (or "magnetic declination"). NOAA has an <u>online calculator</u> for estimating the declination at any longitude/latitude on a specific date.

| Character<br>Number | Value                                    | Description                             |
|---------------------|------------------------------------------|-----------------------------------------|
| 1                   | S                                        | Frame Start.                            |
| 2                   | 1 or 2                                   | Sign, 1 positive value, 2 negative      |
| 3 to 6              | 0000 to 7FFF (Hex)<br>0000 to 9999 (Dec) | Declination value                       |
| 7                   | <cr></cr>                                | End of message frame (carriage return). |

Table 5-14: Set Declination

Declination is saved as a value, not an angle. Following example shows how to convert it to angle. Measurement range setting is a key factor for the calculation. If Measurement range is changed by host system, the declination value should be changed by host too. TargetPoint SX just adds or subtracts the value from azimuth based on its sign, no other conversion is involved.

For example:

S37FFF<CR> Measurement range 7FFF=32767 is 360°

S101FF<CR> Declination positive 1FF=511 value, is 5.61° = (511/32767)\*360

## 5.6.7 Set Damping Coefficent

The damping coefficient controls the moment of inertia of a compass needle. The bigger the value, the longer time and more oscillation it will take for the compass needle to settle down at its equilibrium position. The default damping value used by the TargetPoint SX is 0.

| Character<br>Number | Value                            | Description                                     |
|---------------------|----------------------------------|-------------------------------------------------|
| 1                   | S                                | Frame Start.                                    |
| 2                   | 5                                | Set damping factor                              |
| 3 to 4              | 00 to FF (Hex)<br>00 to 99 (Dec) | Damping coefficient value<br>0 and 1 no damping |
| 5                   | <cr></cr>                        | End of message frame (carriage return).         |

 Table 5-15:
 Set Damping Coefficient

# 5.6.8 Set Coding in Decimal or Hexdecimal

The set coding command is issued by the host system to set TargetPoint SX in hexadecimal or decimal coding.

| Character<br>Number | Value     | Description                             |
|---------------------|-----------|-----------------------------------------|
| 1                   | S         | Frame Start.                            |
| 2                   | 8         | Set coding                              |
| 3                   | 1 or 2    | 1 decimal, 2 hex coding                 |
| 4                   | <cr></cr> | End of message frame (carriage return). |

Table 5-16: Set Coding

# 5.6.9 Set Gimballing On or Off

The set gimballing command is issued by the host system to set TargetPoint SX gimballing on or off.

| Character<br>Number | Value     | Description                             |
|---------------------|-----------|-----------------------------------------|
| 1                   | S         | Frame Start.                            |
| 2                   | 6         | Set coding                              |
| 3                   | 1 or 2    | 1 On, 2 Off                             |
| 4                   | <cr></cr> | End of message frame (carriage return). |

| T | able | 5-17:   | Set | Gimballing |
|---|------|---------|-----|------------|
| • | ~~~  | • • • • |     | ennsanng   |

#### 5.6.10 Store Startup Configuration

The Store Startup Configuration command is issued by the host system to store the following current TargetPoint SX configuration parameters:

- Operation Mode
- Mounting Orientation
- Baud Rate
- Reporting Rate
- Measurement Range
- Declination
- Damping
- Coding
- Gimballing

#### Command String: `S7<CR>'

#### Response String: none

#### 5.6.11 Reset

The Reset command is issued by the host system to reset the TargetPoint SX to its last saved configuration state. The stored configuration parameters include the following:

- Mounting Orientation
- Baud Rate

- Reporting Rate
- Measurement Range
- DeclinationR
- Damping
- Coding
- Gimballing

#### Command String: 'R'

#### Response String: none

**Note:** The host system should wait at least 100ms before issuing TargetPoint SX commands immediately following a TargetPoint SX Reset command and at least 800 ms immediately following a TargetPoint SX Power Up.

# 5.7 TargetPoint SX Command/Response Examples

The following sections list the commands generated by the host system and responses generated by the TargetPoint SX for TargetPoint SX initialization, status, measurement and calibration.

#### 5.7.1 Initialization

A typical TargetPoint SX initialization is as follows:

| CMD | - | (ESET                  |               |
|-----|---|------------------------|---------------|
| CMD | _ | SET REPORTING RATE: 2. | 00 Hz         |
| CMD | - | SET MEASUREMENT RANGE: | 7 <b>F</b> FF |
| CMD | - | SELECT OPERATION MODE: | 3             |
| CMD | _ | SET MOUNTING ORIENTATI | ON: LEVEL     |

The following listing is an initialization that checks, changes and saves the TargetPoint SX attitude.

| CMD  | - RESET                           |
|------|-----------------------------------|
| CMD  | - SET REPORTING RATE: 2.00 Hz     |
| CMD  | - SET MEASUREMENT RANGE: 7FFF     |
| CMD  | - SELECT OPERATION MODE: 3        |
| CMD  | - GET MOUNTING ORIENTATION        |
| RESP | - Mounting Orientation: SIDE      |
| CMD  | - SET MOUNTING ORIENTATION: LEVEL |
| CMD  | - STORE START-UP CONFIGURATION    |
| CMD  | - RESET                           |

```
CMD - GET MOUNTING ORIENTATION
RESP - Mounting Orientation: LEVEL
```

Note that the 'Store Startup Configuration' command in the listing above results in the default TargetPoint SX mounting orientation of Level after issuing a 'Reset' command.

#### 5.7.2 Status

The following shows a transaction between the host system and the TargetPoint SX during initialization, whereby the TargetPoint SX is queried for status.

| CMD  | - | RESET                       |   |      |
|------|---|-----------------------------|---|------|
| CMD  | _ | SET REPORTING RATE: 2.00 Hz |   |      |
| CMD  | - | SET MEASUREMENT RANGE: 7FFF |   |      |
| CMD  | - | SELECT OPERATION MODE: 3    |   |      |
| CMD  | - | GET MOUNTING ORIENTATION    |   |      |
| RESP | - | Mounting Orientation: LEVEL |   |      |
| CMD  | - | REQUEST STATUS              |   |      |
| RESP | - | Status Output:              |   |      |
|      |   | Software Version            | : | 01   |
|      |   | Hardware Version            | : | 01   |
|      |   | Unused                      | : | 0000 |
|      |   | Measurement Time            | : | 05   |
|      |   | Unused                      | : | 00   |
|      |   | Measurement Range           | : | 7FFF |
|      |   | Temperature (C)             | : | 19   |
|      |   | Operation Mode              | : | 3    |
|      |   | CPU Status                  | : | FF   |
|      |   | Temperature Status          | : | FF   |

#### 5.7.3 Measurement

The following listing shows a transaction between the host system and the TargetPoint SX, whereby the TargetPoint SX is initialized and then queried for measurement output of azimuth, elevation, and bank data:

| CMD  | - | RESET                       |
|------|---|-----------------------------|
| CMD  | _ | SET REPORTING RATE: 2.00 Hz |
| CMD  | - | SET MEASUREMENT RANGE: 7FFF |
| CMD  | - | SELECT OPERATION MODE: 3    |
| CMD  | - | GET MOUNTING ORIENTATION    |
| RESP | - | Mounting Orientation: LEVEL |

| CMD  | - | REQUEST  | MEAS | SUREMENT |
|------|---|----------|------|----------|
| RESP | - | Measuren | nent | Output.  |

Note: Selecting Operation Mode 1 in lieu of Operation Mode 3 produces a continuous stream of measurement output from the TargetPoint SX at the initialized reporting rate. For Operation Mode 1, the user does not issue a Measurement Data Request.

#### 5.7.4 12RT and 12PT Calibration

The following commands and responses illustrate a 12RT Calibration with measurement reporting between calibration sample requests. The 12PT Calibration would be identical to the 12RT Calibration except the first two commands to reset the hard iron and soft/hard iron coefficients would be omitted. For best results, first run a 12RT Calibration and immediately after this run a 12PT Calibration.

**Note:** The programmed reporting rate must not exceed 2 Hz during a user calibration. The measurement output response time to a Request Measurement command is based on the programmed report rate (1 Hz rate = 1 second, 2 Hz rate = 500ms).

#### Sequence of commands and responses:

| CMD  | - | RESET HARD IRON COEFFICIENTS                 |
|------|---|----------------------------------------------|
| RESP | _ | Hard Iron Calibration Reset Successful.      |
| CMD  | _ | RESET SOFT/HARD IRON COEFFICIENTS            |
| RESP | _ | Soft/Hard Iron Calibration Reset Successful. |
| CMD  | _ | RESET                                        |
| CMD  | _ | INITIATE SOFT/HARD IRON CALIBRATION          |
| CMD  | _ | REQUEST MEASUREMENT                          |
| RESP | _ | Measurement Output.                          |
| CMD  | - | REQUEST CALIBRATION SAMPLE                   |
| RESP | - | Soft/Hard Iron Cal. Current Measurement: 01  |
| CMD  | _ | REQUEST MEASUREMENT                          |
| RESP | _ | Measurement Output.                          |
| CMD  | - | REQUEST CALIBRATION SAMPLE                   |
| RESP | _ | Soft/Hard Iron Cal. Current Measurement: 02  |
| CMD  | _ | REQUEST MEASUREMENT                          |
| RESP | - | Measurement Output.                          |
| CMD  | - | REQUEST CALIBRATION SAMPLE                   |
| RESP | - | Soft/Hard Iron Cal. Current Measurement: 03  |
| CMD  | - | REQUEST MEASUREMENT                          |
| RESP | - | Measurement Output.                          |
| CMD  | - | REQUEST CALIBRATION SAMPLE                   |

| RESP | - | Soft/Hard Iron Cal. Current Measure | ement: | 04   |
|------|---|-------------------------------------|--------|------|
| CMD  | _ | REQUEST MEASUREMENT                 |        |      |
| RESP | _ | Measurement Output.                 |        |      |
| CMD  | - | REQUEST CALIBRATION SAMPLE          |        |      |
| RESP | - | Soft/Hard Iron Cal. Current Measure | ement: | 05   |
| CMD  | - | REQUEST MEASUREMENT                 |        |      |
| RESP | - | Measurement Output.                 |        |      |
| CMD  | - | REQUEST CALIBRATION SAMPLE          |        |      |
| RESP | - | Soft/Hard Iron Cal. Current Measure | ement: | 06   |
| CMD  | - | REQUEST MEASUREMENT                 |        |      |
| RESP | - | Measurement Output.                 |        |      |
| CMD  | - | REQUEST CALIBRATION SAMPLE          |        |      |
| RESP | - | Soft/Hard Iron Cal. Current Measure | ement: | 07   |
| CMD  | _ | REQUEST MEASUREMENT                 |        |      |
| RESP | - | Measurement Output.                 |        |      |
| CMD  | _ | REQUEST CALIBRATION SAMPLE          |        |      |
| RESP | _ | Soft/Hard Iron Cal. Current Measure | ement: | 08   |
| CMD  | _ | REQUEST MEASUREMENT                 |        |      |
| RESP | _ | Measurement Output.                 |        |      |
| CMD  | - | REQUEST CALIBRATION SAMPLE          |        |      |
| RESP | - | Soft/Hard Iron Cal. Current Measure | ement: | 09   |
| CMD  | _ | REQUEST MEASUREMENT                 |        |      |
| RESP | - | Measurement Output.                 |        |      |
| CMD  | - | REQUEST CALIBRATION SAMPLE          |        |      |
| RESP | _ | Soft/Hard Iron Cal. Current Measure | ement: | 10   |
| CMD  | - | REQUEST MEASUREMENT                 |        |      |
| RESP | _ | Measurement Output.                 |        |      |
| CMD  | - | REQUEST CALIBRATION SAMPLE          |        |      |
| RESP | _ | Soft/Hard Iron Cal. Current Measure | ement: | 11   |
| CMD  | - | REQUEST MEASUREMENT                 |        |      |
| RESP | - | Measurement Output.                 |        |      |
| CMD  | _ | REQUEST CALIBRATION SAMPLE          |        |      |
| RESP | _ | Soft/Hard Iron Cal. Current Measure | ement: | 12   |
| RESP | _ | Soft/Hard Iron Cal Score = 5. Stor  | red to | non- |
|      |   | volatile memory.                    |        |      |

Following the TargetPoint SX's response to the final calibration sample request, the user should stop issuing Request Measurement commands to the TargetPoint SX and wait at least 20 seconds for the final score to be reported. It typically takes less than 10 seconds

to determine the score, but the amount of time varies depending on the surrounding environment and the quality of the user calibration.

#### 5.7.5 4PT Calibration

The following commands and responses illustrate a 4PT Calibration with measurement reporting by the TargetPoint SX between calibration sample requests.

**Note:** The programmed reporting rate must not exceed 2 Hz during a user calibration. The measurement output response time to a Request Measurement command is based on the programmed report rate (1 Hz rate = 1 second, 2 Hz rate = 500ms).

#### Sequence of commands and responses:

| CMD  | _ | RESET                                           |
|------|---|-------------------------------------------------|
| CMD  | _ | INITIATE HARD IRON CALIBRATION                  |
| CMD  | _ | REQUEST MEASUREMENT                             |
| RESP | _ | Measurement Output.                             |
| CMD  | - | REQUEST CALIBRATION SAMPLE                      |
| RESP | _ | Hard Iron Cal. Current Measurement: ${f 1}$     |
| CMD  | _ | REQUEST MEASUREMENT                             |
| RESP | - | Measurement Output.                             |
| CMD  | _ | REQUEST CALIBRATION SAMPLE                      |
| RESP | - | Hard Iron Cal. Current Measurement: 2           |
| CMD  | - | REQUEST MEASUREMENT                             |
| RESP | - | Measurement Output.                             |
| CMD  | - | REQUEST CALIBRATION SAMPLE                      |
| RESP | _ | Hard Iron Cal. Current Measurement: ${f 3}$     |
| CMD  | - | REQUEST MEASUREMENT                             |
| RESP | _ | Measurement Output.                             |
| CMD  | _ | REQUEST CALIBRATION SAMPLE                      |
| RESP | _ | Hard Iron Cal. Current Measurement: ${f 4}$     |
| RESP | - | Hard Iron Cal Score = 1. Stored to non-volatile |
|      |   | memory.                                         |

Following the TargetPoint SX's response to the final calibration sample request, the user should stop issuing Request Measurement commands to the TargetPoint SX and wait at least 20 seconds for the final score to be reported. It typically takes less than 10 seconds to determine the score, but the amount of time varies depending on the surrounding environment and the quality of the user calibration.

# 6.User Calibration

The magnetic sensors in the TargetPoint SX are factory calibrated in a magnetically controlled environment. Consequently, sources of magnetic distortion positioned near the TargetPoint SX in the user's system will distort Earth's magnetic field and should be compensated for. Examples of such sources include ferrous metals and alloys (ex. iron, nickel, non-stainless steel, etc.), batteries, audio speakers, current-carrying wires, and electric motors. Compensation is accomplished by user calibrating the module while mounted in the user's system. It is expected the sources of magnetic distortion will remain fixed relative to the module's position within the user's system. By performing a user calibration, the TargetPoint SX identifies the local sources of magnetic distortion within the host system and negates their effects from the overall reading to provide an accurate compass heading. Both hard iron and soft iron sources can be compensated for, wherein hard iron sources generate a magnetic field and soft iron sources distort an existing field. For additional information on this, see PNI's white paper "Local Magnetic Distortion Effects on 3-Axis Compassing", which can be found at <u>www.pnicorp.com</u>.

The TargetPoint SX provides three methods of calibration, termed 12RT Calibration, 12PT Calibration and 4PT Calibration. 12RT Calibration and 12PT Calibration compensate for hard and soft iron distortions in the host system, and store both hard iron and soft iron calibration coefficients after completing the calibration routine. For 12RT Calibration, the existing soft iron and hard iron calibration coefficients are reset to factory-generated values prior to running the calibration routine, while 12PT Calibration refines the existing calibration coefficients. The only difference between 12RT Calibration and 12PT Calibration is that the calibration coefficients are reset for 12RT Calibration and they are not reset for 12PT Calibration. A 12RT Calibration should be run when the module is first calibrated in the host system and whenever significant changes in the local magnetic field occur. A 12PT Calibration can be run when the local field has not changed significantly. For best results, run a 12RT Calibration and immediately follow this with a 12PT Calibration. The 4PT Calibration is a relatively quick procedure to update the hard iron coefficients of a prior calibration. A 4PT Calibration is particularly useful to compensate for changes in the magnetic signature of a gun barrel after it has been fired.

The order of calibration points doesn't matter, and the best performance will have the sample points evenly distributed on a circle of  $360^{\circ}$  as azimuth and tilt angle equal or bigger than  $\pm 30^{\circ}$  on each point.

For 12RT and 12PT Calibrations, 12 calibration samples are taken with the first 6 samples collected at  $+30^{\circ}$  elevation,  $0^{\circ}$  bank, and in  $60^{\circ}$  azimuth increments. The remaining 6 samples are collected at  $-30^{\circ}$  elevation,  $0^{\circ}$  bank, and in the same  $60^{\circ}$  azimuth increments. See Figure 6-1 below. PNI recommends performing 12RT and 12PT Calibrations on a gimbaled fixture. For 4PT

Calibration, 4 calibration samples are collected at  $90^{\circ}$  azimuth increments with the compass kept at  $0^{\circ}$  bank and alternating between  $+30^{\circ}$  and  $-30^{\circ}$  elevation.

**Note:** The programmed sample rate must not exceed 2 Hz during a user calibration. The measurement output response time to a Request Measurement command is based on the programmed report rate (1 Hz rate = 1 second, 2 Hz rate = 500ms).

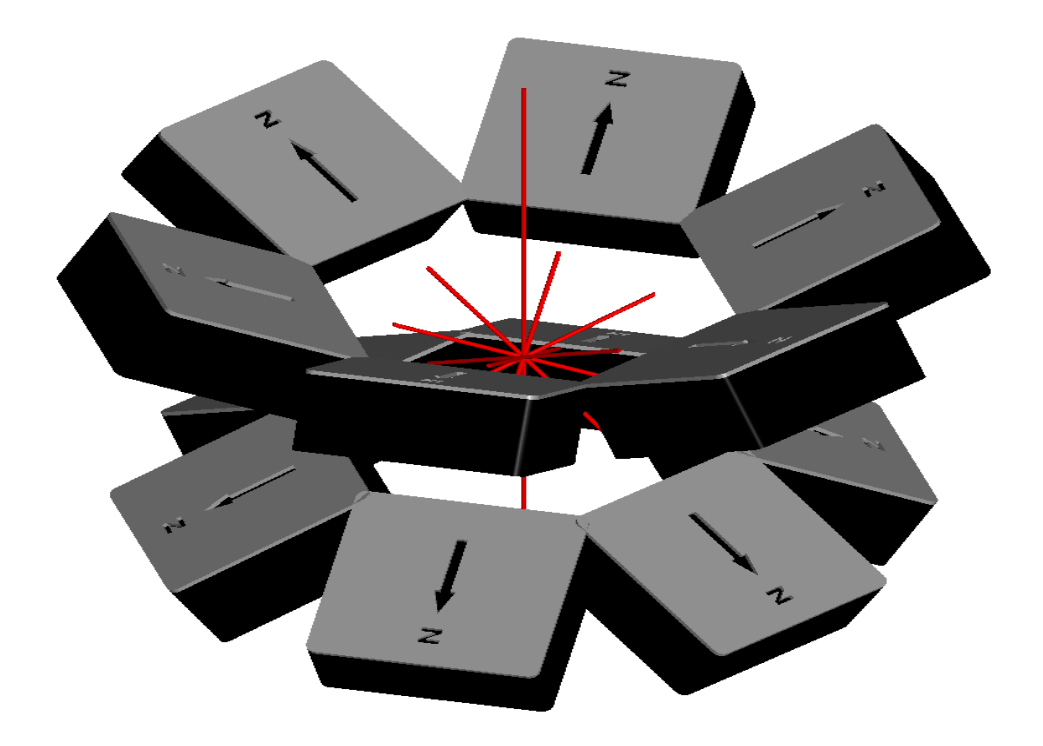

Figure 6-1: 12RT and 12PT Calibration Pattern

|      | Sample #      | Azimuth | Elevation | Bank |  |  |  |  |
|------|---------------|---------|-----------|------|--|--|--|--|
| Firs | First Circle  |         |           |      |  |  |  |  |
|      | 1             | 0°      | +30°      | 0°   |  |  |  |  |
|      | 2             | 60°     | +30°      | 0°   |  |  |  |  |
|      | 3             | 120°    | +30°      | 0°   |  |  |  |  |
|      | 4             | 180°    | +30°      | 0°   |  |  |  |  |
|      | 5             | 240°    | +30°      | 0°   |  |  |  |  |
|      | 6             | 300°    | +30°      | 0°   |  |  |  |  |
| Sec  | Second Circle |         |           |      |  |  |  |  |
|      | 7             | 0°      | -30°      | 0°   |  |  |  |  |
|      | 8             | 60°     | -30°      | 0°   |  |  |  |  |
|      | 9             | 120°    | -30°      | 0°   |  |  |  |  |
|      | 10            | 180°    | -30°      | 0°   |  |  |  |  |
|      | 11            | 240°    | -30°      | 0°   |  |  |  |  |
|      | 12            | 300°    | -30°      | 0°   |  |  |  |  |

#### Table 6-1: 12RT and 12PT Calibration Pattern

Table 6-2: 4PT Calibration Pattern

| Sample # | Azimuth | Elevation | Bank |
|----------|---------|-----------|------|
| 1        | 0°      | +30°      | 0°   |
| 2        | 90°     | -30°      | 0°   |
| 3        | 180°    | +30°      | 0°   |
| 4        | 270°    | -30°      | 0°   |

# 7. Appendix Demo Program

Two demo programs are available to use with the TargetPoint SX: the TargetPoint Calibration Program and the TargetPoint Studio. Both provide azimuth, elevation, and bank output, but the TargetPoint Calibration Program allows the user to perform a user calibration, while TargetPoint Studio provides the user with sensor data. PNI recommends first running the TargetPoint Calibration Program and performing a user calibration to properly compensate for magnetic distortions in the user's host system.

Both programs put an easy-to-use, graphical-user interface (GUI) onto the ASCII command language used by the TargetPoint SX. The TargetPoint demo programs also include the ability to log and save the outputs of the TargetPoint SX to a file. All of this allows you to quickly understand the capabilities of the TargetPoint SX. Check the PNI website for the latest TargetPoint demo program updates at <u>www.pnicorp.com</u>.

# 7.1 Software Set-Up

The TargetPoint demo programs are provided as .msi files which can be downloaded from PNI's website. They work with Windows 7, and Windows 10 operating systems. Simply copy the files onto your computer, then double click on the files to install the executable programs.

# 7.2 Hardware Set-Up

See Section 4.2 for specific issues to consider when mounting or using the TargetPoint SX. Connect a USB to TTL serial cable between a USB port on your computer and TargetPoint SX 4-pin connector. See Section 4.1 for electrical connections.

# 7.3 Running the TargetPoint Calibration Program

To help ensure accurate heading output, it is necessary to first calibrate the TargetPoint SX. If you have not already done so, please review Section 7 for general information on calibration and the calibration methods available with the TargetPoint SX. Section 7 explains the differences between calibration methods, when each one is appropriate, and the recommended calibration pattern for each method.

The TargetPoint Calibration Program supports baud rate 9600. If the TargetPoint SX is changed to other baud rates from factory default, please change it to 9600 before running this program. Double-click on the TargetPoint\_Cal\_Program icon. The window shown below will open.

| 🐉 PNI Sensor Corp. 🛛 Ta                    | rgetPoint Calibration Pro       | gram rev1.2 🗙 |  |  |  |  |  |
|--------------------------------------------|---------------------------------|---------------|--|--|--|--|--|
| Configuration                              |                                 |               |  |  |  |  |  |
| S/N H                                      | S/N Hw Rev Sw Re                |               |  |  |  |  |  |
| Connect DMC To                             | Connect DMC Toggle Attitude BIT |               |  |  |  |  |  |
| Acquisition                                |                                 |               |  |  |  |  |  |
| AZIM                                       | MILS                            | DEG           |  |  |  |  |  |
|                                            |                                 |               |  |  |  |  |  |
| ELEV                                       | MILS                            | DEG           |  |  |  |  |  |
|                                            |                                 |               |  |  |  |  |  |
| BANK                                       | MILS                            | DEG           |  |  |  |  |  |
|                                            |                                 |               |  |  |  |  |  |
| Enable Acquisition Enable Logging 2Hz rate |                                 |               |  |  |  |  |  |
| Meas Report Req ON                         |                                 |               |  |  |  |  |  |
| Calibration                                |                                 |               |  |  |  |  |  |
| © 12RT © 12PT © 4PT                        |                                 |               |  |  |  |  |  |
| Start Take Sample                          |                                 |               |  |  |  |  |  |
|                                            |                                 |               |  |  |  |  |  |

Click the "DMC Connect" button to initiate communication with the TargetPoint SX. The program will automatically scan COM ports 1 to 50, looking for the module. Once the correct port is found, communication with the module will be enabled and the GUI will populate the "S/N", "Hw Rev", "Sw Rev", and "Deg C" fields, plus the "Acquisition" line will identify the appropriate COM port.

After making a connection, the "Toggle Attitude" button will become active and indicate "Level". If the module is mounted on its side, click the "Toggle Attitude" button and it will now read "90 Deg". The "90 Deg" means Z-up mount for TPSX.

The "2Hz Rate" button indicates the data rate is set to 2 Hz. Clicking this button changes the data rate to 10 Hz and the button will now read "10Hz Rate".

To begin outputting data to the screen, first click "Meas Report Req ON". The button will now say "Meas Report Req OFF". Next click "Enable Acquisition". The button will now say "Disable Acquisition". The azimuth, elevation, and bank fields should now be populated, as shown in the example below.

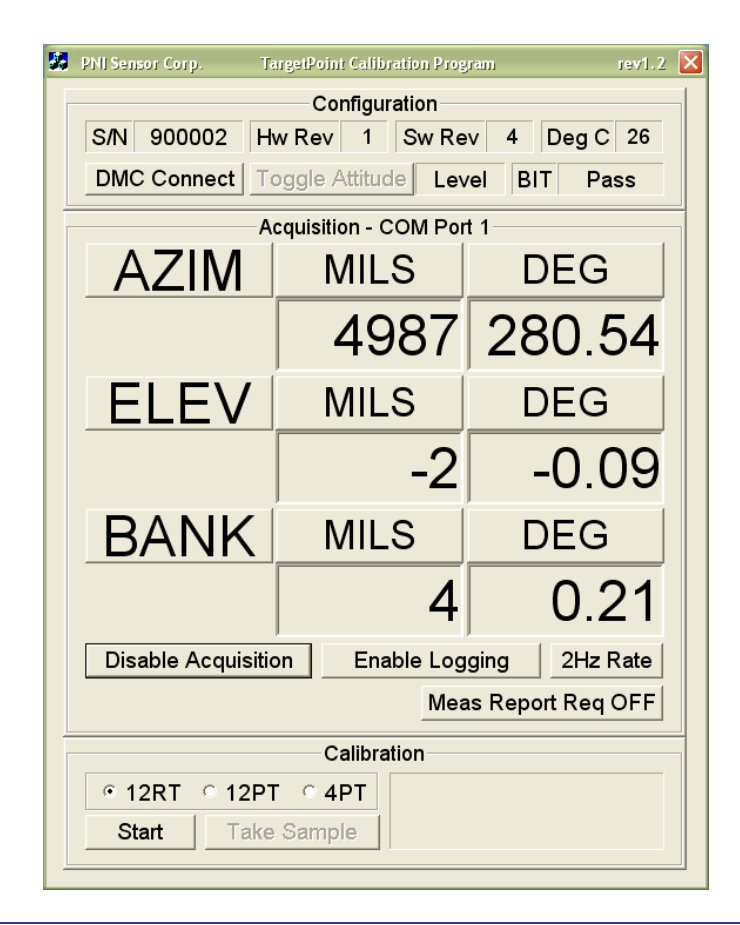

## 7.3.1 Performing a Calibration

See Section 6 for general information on calibration and the calibration methods available with the TargetPoint SX. Section 6 explains the differences between the methods, when each one is appropriate, and the specific calibration pattern for each method.

To perform a calibration in the TargetPoint Calibration Program it is necessary that data acquisition and measurement reporting are enabled, such that orientation data is now streaming on the screen. To start the calibration, first select the desired type of calibration to be performed ("12RT", "12PT", or "4PT"), then click the "Start" button. The "Start" button will now change to "Stop", and the calibration can be aborted anytime by clicking the "Stop" button. During the user calibration, the Azimuth, Elevation, and Bank values are updated. Note that the data rate will be 1 Hz during calibration, regardless of the "...Rate" button. To take a calibration sample, click the "Take Sample" button. After clicking this button, it becomes disabled and the orientation data is halted while the TargetPoint SX records the sample. Once the calibration sample is recorded the "Take Sample" button becomes active and the calibration status box is updated with the last acquired sample. Now another sample may be taken. Note that the TargetPoint SX needs to be completely still when clicking "Take Sample". Also, it is best if the module's location remains fixed while the orientation is changed. Once the final calibration sample has been

taken, the program will calculate the calibration score. An acceptable calibration score is  $\leq 10$ .

## 7.3.2 Logging Data

To log data in the TargetPoint Calibration Program, first ensure both the "Enable Acquisition" and the "Meas Report Req ON" buttons have been selected, such that orientation data is now streaming on the screen. Next click the "Enable Logging" button. The button will now say "Disable Logging". Once you have logged your data, click the "Disable Logging" button. A .txt file will be created in the same folder where the TargetPoint\_Cal\_Program.exe resides. The log file contains azimuth, elevation, and bank outputs in raw units, degrees, and mils. Data is logged every 500 ms (2 Hz).

#### 7.3.3 Restoring Configuration Settings to Factory Default

After the TargetPoint Calibration Program is executed, the following configuration settings of TargetPoint SX will be reset to factory default.

- Mounting Orientation (default = Z-axis Down Level Mount)
- Measurement Report Rate (default = 2 Hz)
- Measurement Range (default =  $0x7FFF [32767_d]$ )

#### Note the following settings are not reset to factory default by this program

- Declination
- Coding
- Damping
- Gimballing